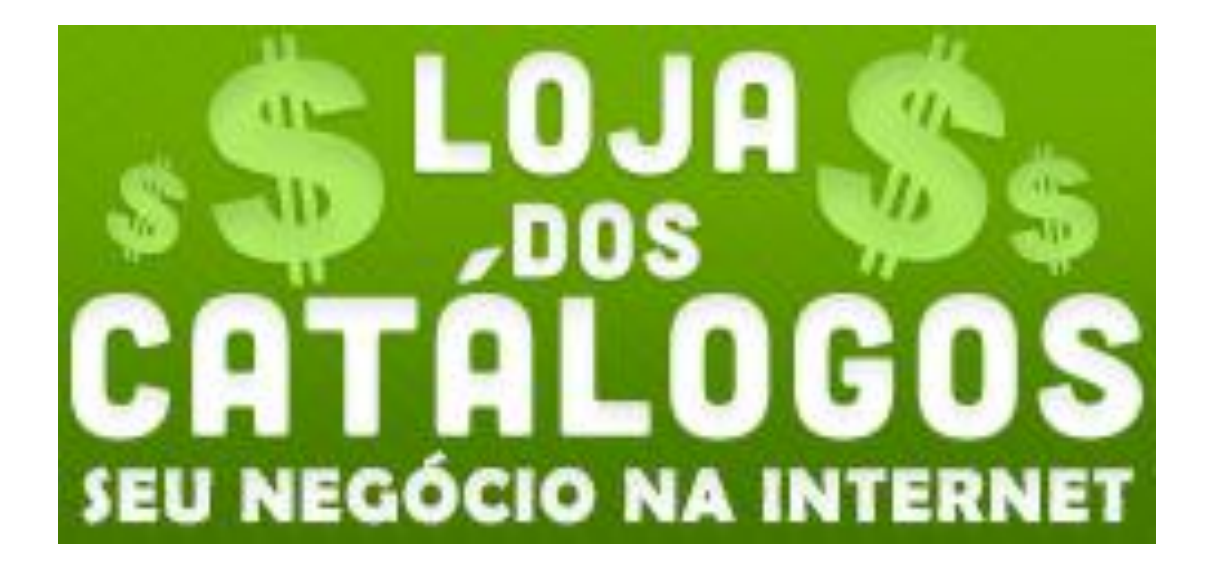

# MANUAL DE UTILIZAÇÃO

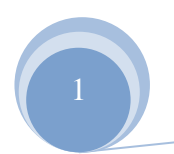

# ÍNDICE

| 1. INTRO  | DUÇÃO                                   | PG <b>0</b> 3 |
|-----------|-----------------------------------------|---------------|
| 1.1.      | ESTRUTURA DO SISTEMA                    | PG <b>0</b> 3 |
| 2. Conhe  | EÇA O MENU DO SISTEMA GRUPO DE PRODUTOS | PG <b>0</b> 4 |
| 2.1.      | INSERINDO GRUPO DE PRODUTOS             | PG <b>0</b> 4 |
| 2.2.      | ALTERANDO GRUPO DE PRODUTOS             | PG <b>08</b>  |
| 2.3.      | EXCLUINDO GRUPO DE PRODUTOS             | PG 13         |
| 3. Conhe  | EÇA O MENU DO SISTEMA PRODUTOS          | PG 17         |
| 3.1.      | INSERINDO PRODUTOS                      | PG 17         |
| 3.2.      | ALTERANDO PRODUTOS                      | PG 23         |
| 3.3.      | INSERINDO/ALTERANDO FOTO DO PRODUTO     | PG <b>28</b>  |
| 3.4.      | EXCLUINDO PRODUTOS                      | PG 33         |
| 4. Dúvida | \s?                                     | PG 37         |

## INTRODUÇÃO

Este Manual foi planejado para servir como um guia de utilização do Sistema da Loja dos Catálogos. Ele pretende explicar funções básicas do site, comandos que se repetem em várias páginas, acessibilidade do site, etc. Sua leitura é recomendada para quem deseja conhecer melhor o funcionamento geral do sistema.

O site da Loja dos Catálogos foi planejada e construída seguindo padrões de acessibilidade para a Web. Com isso ele pode ser utilizado sem nenhum tipo de limitação para quem se utiliza de tecnologias assistivas.

A seguir você poderá entender melhor as divisões principais do sistema e algumas funções básicas.

#### ESTRUTURA DO SISTEMA

Ao entrar no sistema do seu site, você estará no menu principal. Essa página inicial foi desenhada para proporcionar acesso rápido aos principais serviços oferecidos pelo sistema. Nela você encontrará as páginas do seu site, onde você irá gerenciar da forma como desejar.

Veja a seguir, algumas funções básicas do sistema da Loja dos Catálogos.

#### **CONHEÇA O MENU DO SISTEMA GRUPO DE PRODUTOS** INSERINDO GRUPO DE PRODUTOS

Este é o menu de ações do nosso Sistema. Através dele, mediante e-mail e senha, você poderá inserir alterar e excluir.

Para inserir um Grupo de Produtos, clique no menu (Imagem 1).

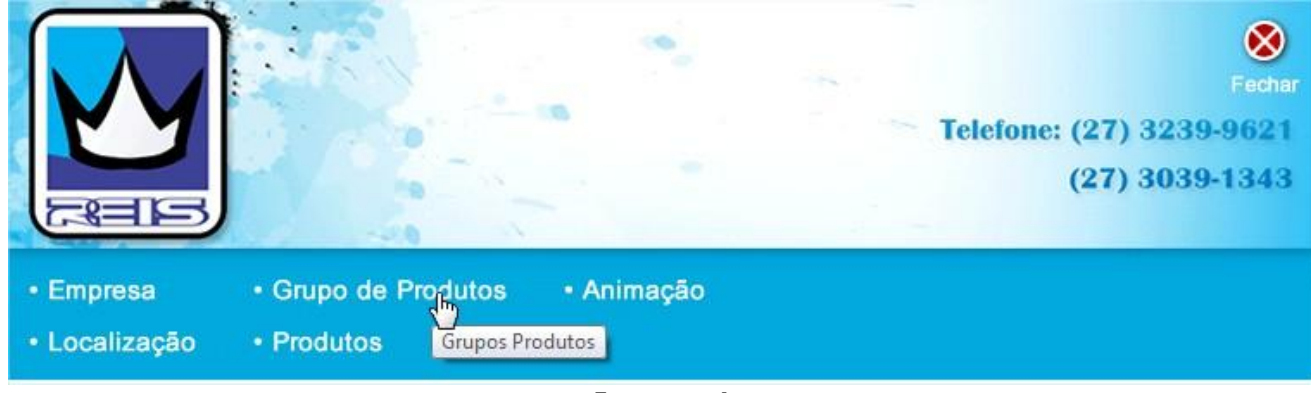

Imagem 1

Logo abaixo aparecerão os itens: "Inserir Produtos" e "Listar Produtos". Clique em "Inserir Grupo de Produtos" (Imagem 2).

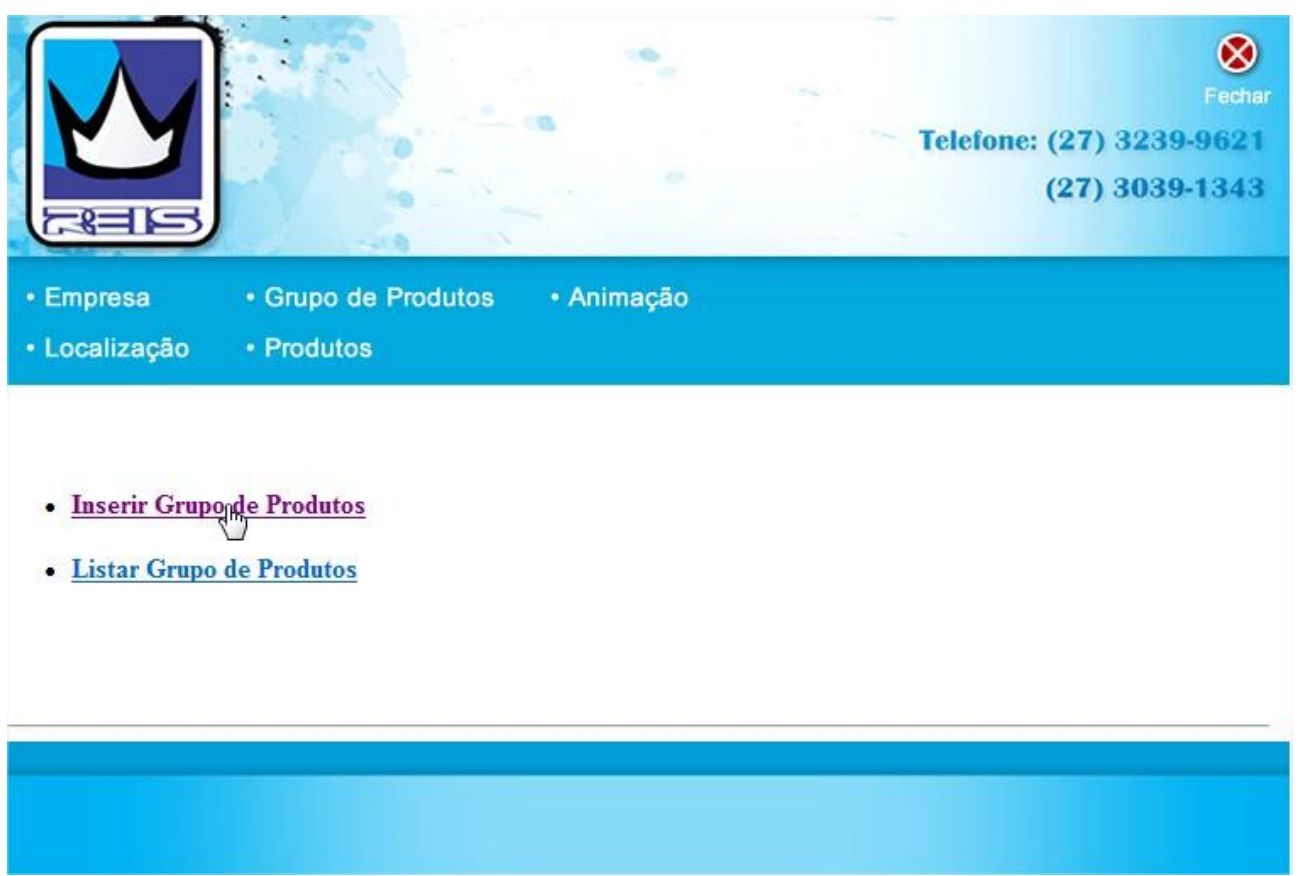

Imagem 2

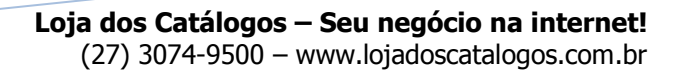

Ao clicar em "Inserir Grupo de Produtos", abrirá uma nova janela (Imagem 3).

|                             |               | Fechar<br>Telefone: (27) 3239-9621<br>(27) 3039-1343<br>Área Administrativa |
|-----------------------------|---------------|-----------------------------------------------------------------------------|
| Inserir Grupo de Produ      | tos           |                                                                             |
| Cod.                        | 16            |                                                                             |
| Nome do grupo               |               |                                                                             |
| Status                      | Ativado       |                                                                             |
| Foto / Imagem (175 x 98 px) |               | Procurar                                                                    |
|                             | Incluir dados |                                                                             |
|                             |               |                                                                             |

Imagem 3

Abrirá uma nova janela com um campo de dados para você preencher sobre o novo Grupo de Produtos.

- No campo "Nome" preencha com o nome do grupo que desejar.
- No campo "Status" você vai definir se o seu grupo será exibido ou não para o usuário. Se você optar por "Ativado", seu produto vai ser exibido para o usuário. Se optar por "Desativado", seu produto não será exibido, porém vai estar salvo no sistema podendo ser ativado futuramente.
- No campo "Foto/Imagem" insira a foto do seu grupo. Obs: O ideal é que a imagem tenha 175 x 98 px.

Para concluir clique em "Incluir Dados" (Imagem 4).

| Inserir Grupo de Produ      | tos                                        | Fechar<br>Telefone: (27) 3239-9621<br>(27) 3039-1343<br>Área Administrativa |
|-----------------------------|--------------------------------------------|-----------------------------------------------------------------------------|
| Cod.                        | 16                                         |                                                                             |
| Nome do grupo               | CARTÃO DE VISITA                           |                                                                             |
| Status                      | Ativado                                    |                                                                             |
| Foto / Imagem (175 x 98 px) | C:\Users\Geral\Pictures\cartadevisitas.jpg | Procurar                                                                    |
|                             | Incluirdados                               |                                                                             |
|                             | Two com 4                                  |                                                                             |

#### ALTERANDO GRUPO DE PRODUTOS

Para alterar seu Grupo de produtos vá até o menu e clique (Imagem 1).

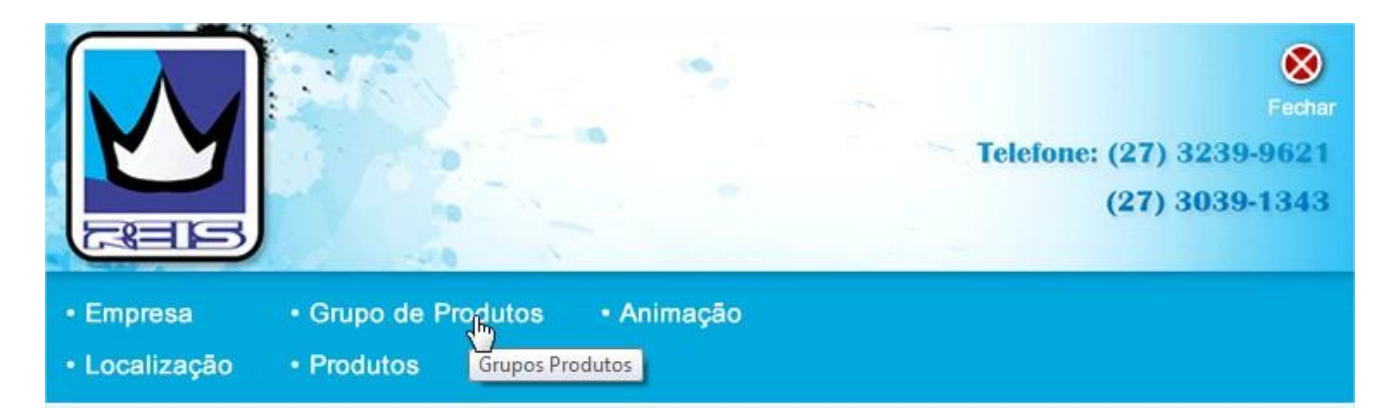

Imagem 2

Logo abaixo aparecerão os itens: "Inserir Grupo de Produtos" e "Listar Grupo de Produtos". Clique em "Listar Grupo de Produtos" (Imagem 2).

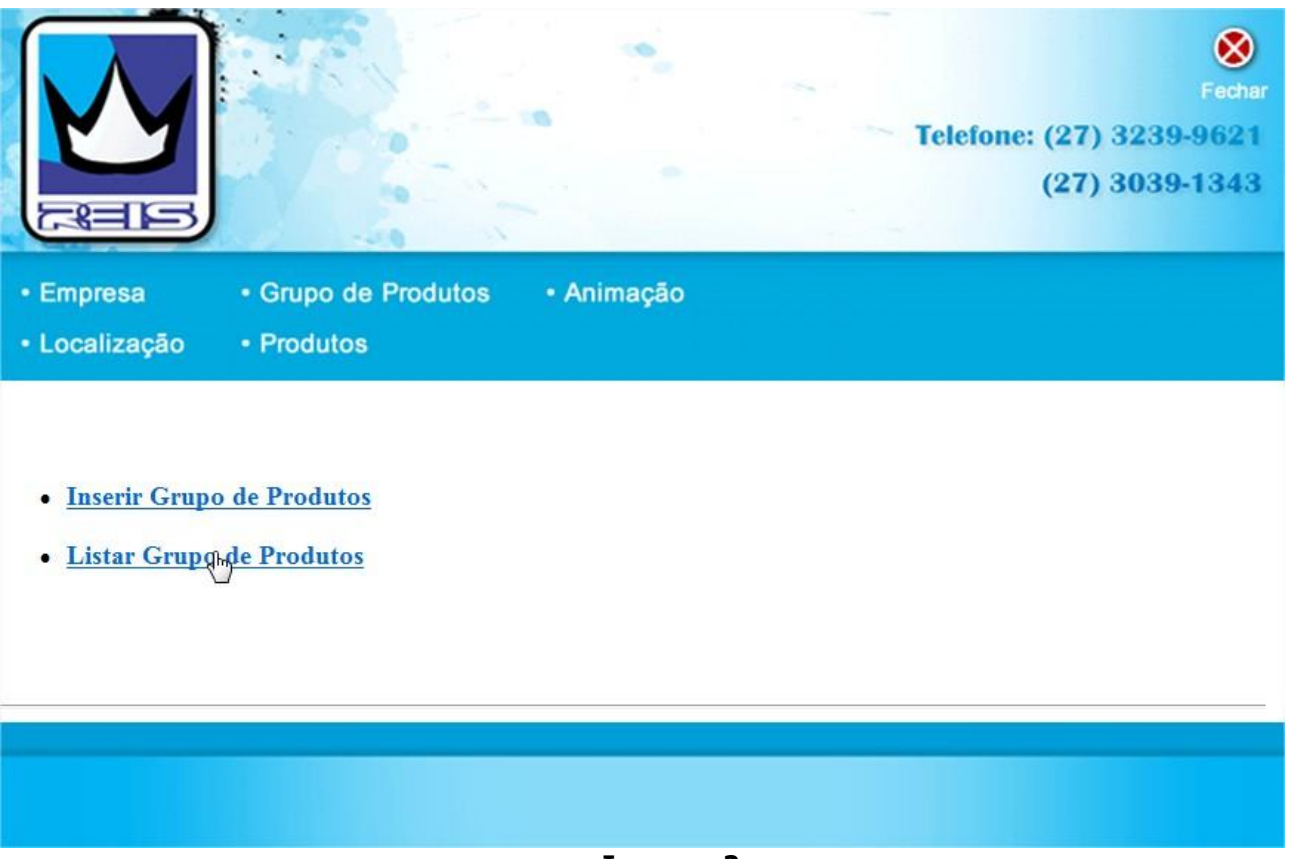

Imagem 2

Feito isto, será listado o Grupo de Produtos existentes. Cada produto possui duas opções: "Alterar" e "Excluir". Clique em "Alterar" (Imagem 3).

|                                 |                         |                              | <br>Telefone: (27)<br>(27) | Fechar<br>3239-9621<br>3039-1343 |
|---------------------------------|-------------------------|------------------------------|----------------------------|----------------------------------|
| Empresa                         | Grupo de Produtos       | <ul> <li>Animação</li> </ul> |                            |                                  |
| <ul> <li>Localização</li> </ul> | Produtos                |                              |                            |                                  |
| - Cod. Grupo de Produto         | os: <mark>4</mark>      |                              |                            |                                  |
| Nome do grupo: CARTA            | ÃO VERNIZ LOCALIZADO    |                              | <br>Alterar                | Excluir                          |
| - Cod. Grupo de Produto         | os: 3                   |                              |                            |                                  |
| Nome do grupo: CARTA            | ÃO DE VISITA            |                              | <br>Alterar                | Excluir                          |
| - Cod. Grupo de Produto         | os: 5                   |                              |                            |                                  |
| Nome do grupo: CARD             | ÁPIOS                   |                              | <br>Alterar                | Excluir                          |
| - Cod. Grupo de Produto         | os: 6                   |                              |                            |                                  |
| Nome do grupo: CALEN            | DÁRIOS                  |                              | <br>Alterar                | Excluir                          |
| - Cod. Grupo de Produto         | os: 7                   |                              |                            |                                  |
| Nome do grupo: FILIPE           | TAS - FOLDER - FOLHETOS |                              | Alterar                    | Excluir                          |
| - Cod. Grupo de Produto         | os: 8                   |                              |                            |                                  |
| Nome do grupo: PAPEL            | ARIA                    |                              | Alterar                    | Excluir                          |

Imagem 3

Abrirá uma nova janela com os dados que você inseriu no Grupo de Produtos. Altere o que for preciso e em seguida clique em "Alterar Grupo de Produtos" (Imagem 4).

|                                                                                                    |                              | Fechar<br>Telefone: (27) 3239-9621<br>(27) 3039-1343<br>Área Administrativa |
|----------------------------------------------------------------------------------------------------|------------------------------|-----------------------------------------------------------------------------|
| Alterar Grupo de Produ                                                                                                    | tos                          |                                                                             |
| Cod.                                                                                                    | 3                            |                                                                             |
| Nome do grupo                                                                                                    | CARTÃO DE VISITA COUCHÉ 250g |                                                                             |
| Status                                                                                                    | Ativado                      |                                                                             |
| Foto Atual 1:<br>Victoria<br>Data State<br>State State<br>State<br>State State<br>State<br>State | Insira a nova foto:          | Procurar                                                                    |
|                                                                                                    | Alterar Grupo de Produtos    |                                                                             |

Imagem 4

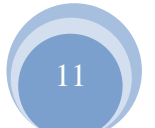

Em seguida abrirá uma janela de notificação. Clique "Ok" para concluir.

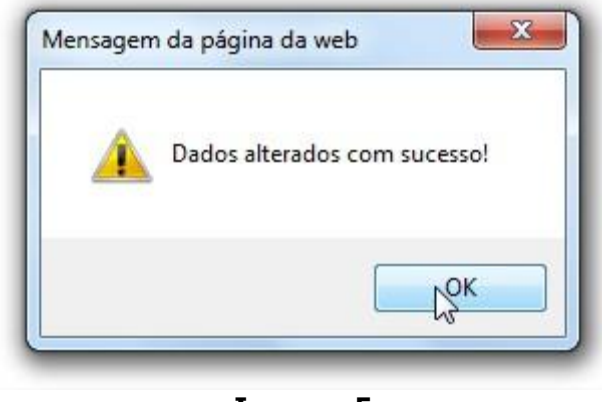

Imagem 5

Seu Grupo de Produtos foi alterado!

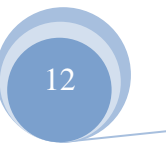

#### EXCLUINDO GRUPO DE PRODUTOS

Para excluir seu Grupo de produtos vá até o menu e clique (Imagem 1).

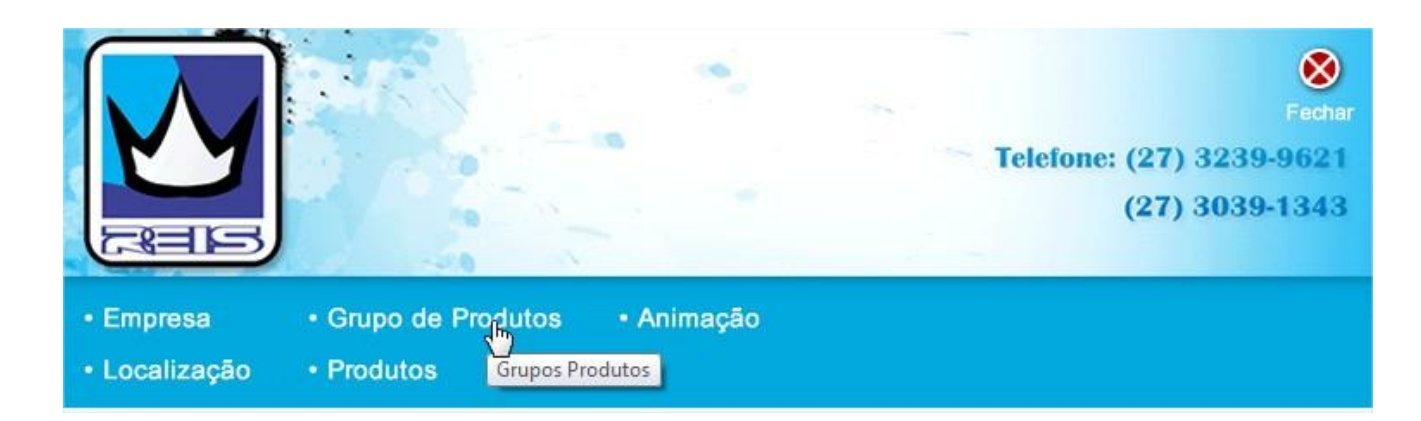

Imagem 3

Logo abaixo aparecerão os itens: "Inserir Grupo de Produtos" e "Listar Grupo de Produtos". Clique em "Listar Grupo de Produtos" (Imagem 2).

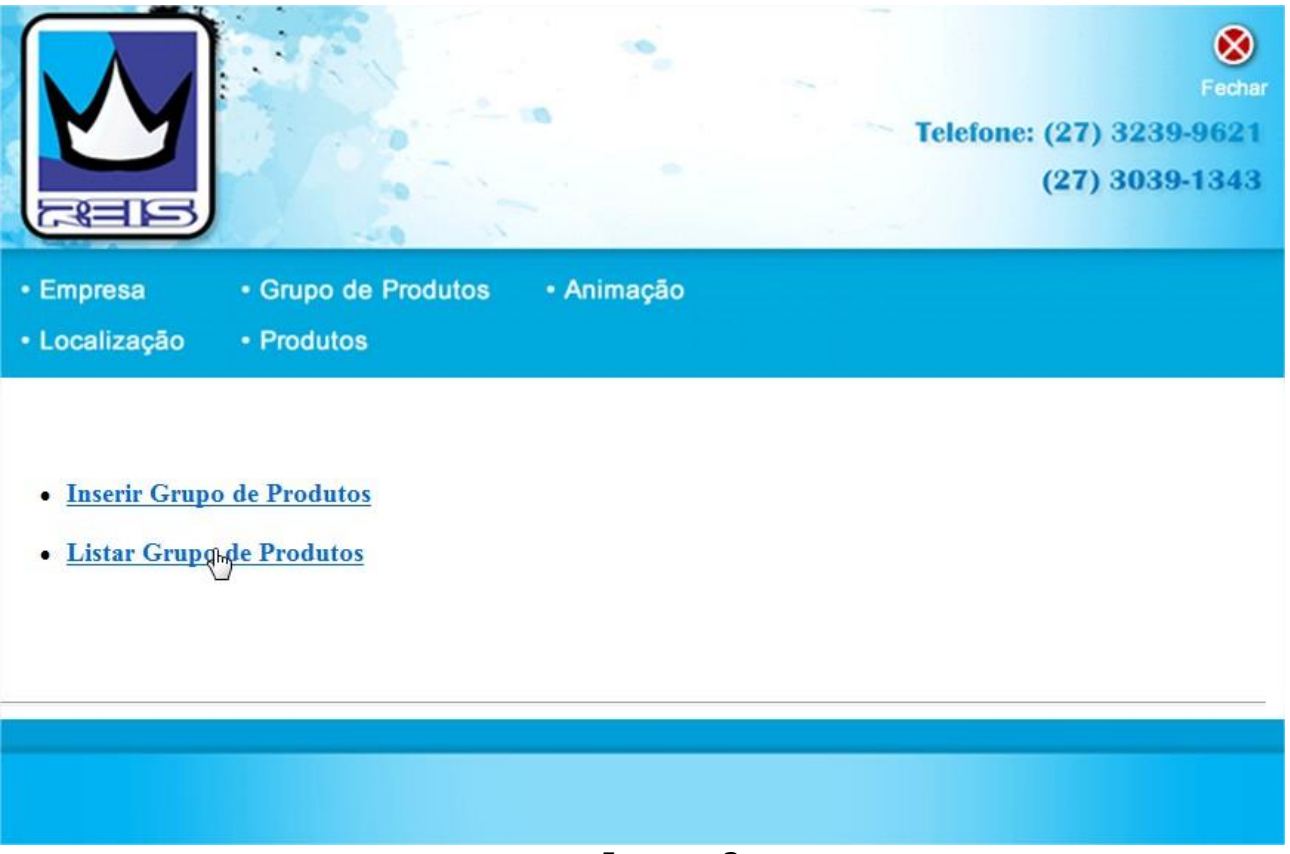

Imagem 2

Feito isto, será listado o Grupo de Produtos existentes. Cada produto possui duas opções: "Alterar" e "Excluir". Clique em "Excluir" (Imagem 3).

|                                                                            | Telefone: (27)<br>(27) | Fechar<br>3239-9621<br>3039-1343 |
|----------------------------------------------------------------------------|------------------------|----------------------------------|
| Empresa      Grupo de Produtos      Animação     Localização      Produtos |                        |                                  |
| - Cod. Grupo de Produtos: 4<br>Nome do grupo: CARTÃO VERNIZ LOCALIZADO     | Alterar                | Exquir                           |
| - Cod. Grupo de Produtos: 3<br>Nome do grupo: CARTÃO DE VISITA             | Alterar                | Excluir                          |
| - Cod. Grupo de Produtos: 5<br>Nome do grupo: CARDÁPIOS                    | Alterar                | Excluir                          |
| - Cod. Grupo de Produtos: 6<br>Nome do grupo: CALENDÁRIOS                  | Alterar                | Excluir                          |

Imagem 3

Abrirá uma nova janela mostrando o código do Grupo de Produtos que você deseja excluir, solicitando sua confirmação. Clique em "Excluir Grupo de Produtos" (Imagem 4).

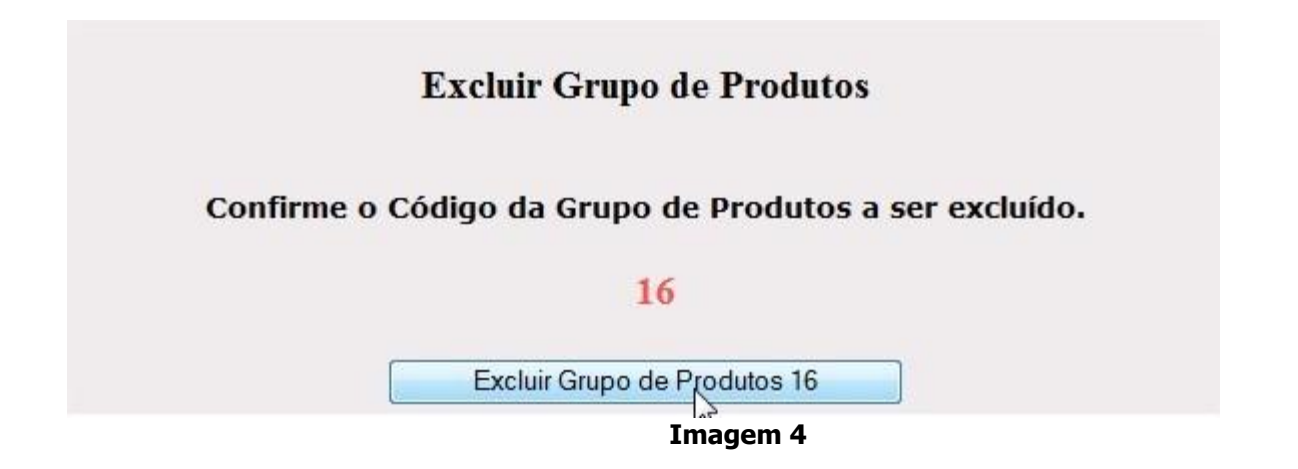

Em seguida abrirá uma janela de notificação. Clique "Ok" para concluir.

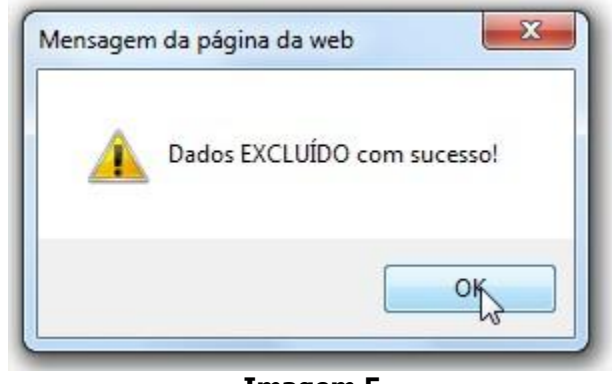

Imagem 5

Seu Grupo de Produtos foi excluído!

### **CONHEÇA O MENU DO SISTEMA PRODUTOS** INSERINDO PRODUTOS

Para inserir produtos em seu catálogo, clique no menu Produtos. (Imagem 1).

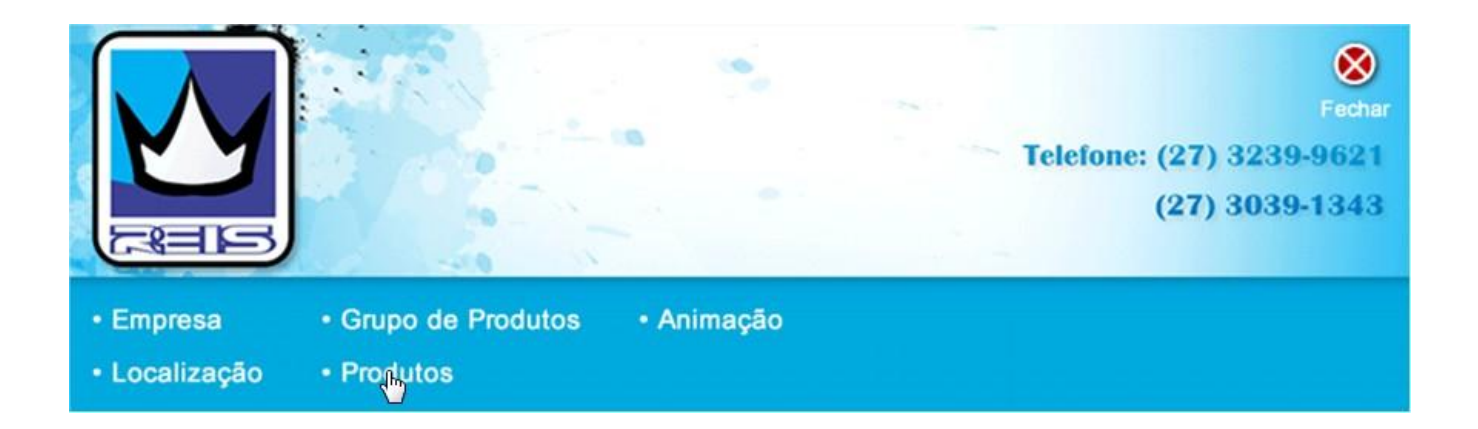

Imagem 4

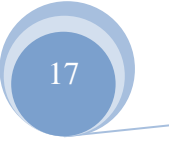

Logo abaixo aparecerão os itens: "Inserir Produtos" e "Listar Produtos". Clique em "Inserir Produtos" (Imagem 2).

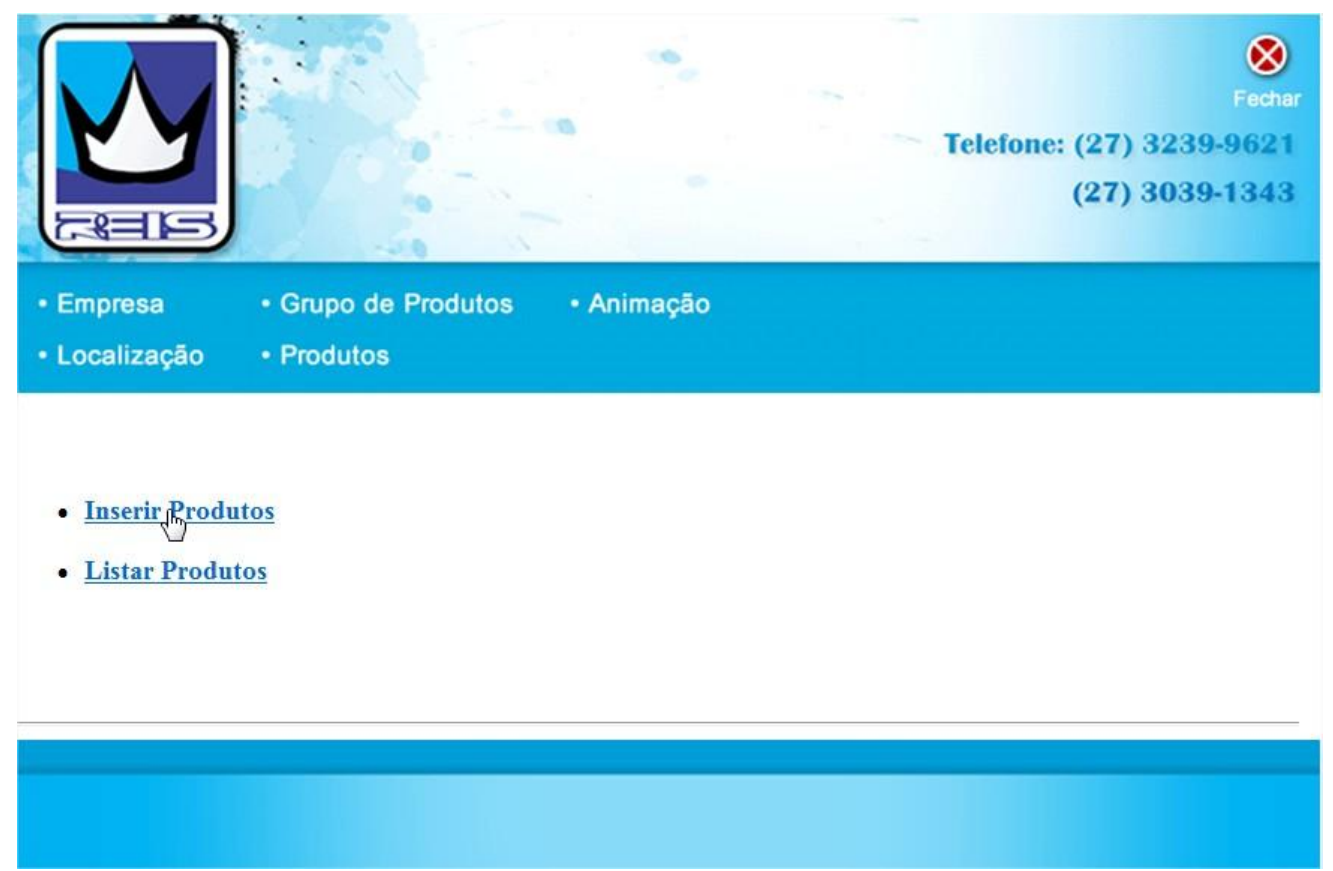

Imagem 2

Ao clicar em "Inserir Produtos", se abrirá uma nova janela (Imagem 3).

|                  |                 | Fechar<br>Telefone: (27) 3239-9621<br>(27) 3039-1343<br>Área Administrativa |
|------------------|-----------------|-----------------------------------------------------------------------------|
| Inserir Produtos |                 |                                                                             |
| Cod.             | 116             |                                                                             |
| Nome             |                 |                                                                             |
| Valor            |                 |                                                                             |
|                  | ■ ● ■   注 II (  | ◇ j ?                                                                       |
| Grupo            | BRINDES INFATIL | •                                                                           |
| Status           | Ativado         | •                                                                           |
| É destaque?      | Sim             | •                                                                           |
| Imagem Principal | 1               | Procurar                                                                    |
| Foto / Imagem 1  | Î.              | Procurar                                                                    |
| Foto / Imagem 2  | Î.              | Procurar                                                                    |
| Foto / Imagem 3  | I               | Procurar                                                                    |
|                  | Incluir dados   |                                                                             |
|                  |                 |                                                                             |

Imagem 3

Abrirá uma nova janela com um campo de dados para você preencher sobre o novo produto.

 No campo "Grupo" você vai escolher onde as pessoas vão visualizar esse produto, ou seja, em qual "Grupo de Produtos" esse produto vai estar (Imagem 4).

|                  | Fechar<br>Telefone: (27) 3239-9621<br>(27) 3039-1343<br>Área Administrativa                                                                                                    |
|------------------|----------------------------------------------------------------------------------------------------|
| Inserir Produtos | 116                                                                                                    |
| Nomo             |                                                                                                    |
| Nome             | CARTAO DE VISITA                                                                                                    |
| Valor            |                                                                                                    |
| Caracteristica   | B I U S X: X²         Image: State of the state of the state of t |
| Grupo            | BRINDES INFATIL                                                                                                    |

Imagem 4

- No campo "Status" você vai definir se o seu produto será exibido ou não para o usuário. Se você optar por "Ativado", seu produto vai ser exibido para o usuário. Se optar por "Desativado", seu produto não será exibido, porém vai estar salvo no sistema podendo ser ativado futuramente.
- No campo "É Destaque?", há duas opções de escolha: sim e não. Ao escolher SIM, este produto vai ser exibido na pagina Inicial. Caso escolha NÃO, este produto vai ser exibido somente quando for escolhido o grupo na qual ele pertence.
- No campo "Foto/Imagem" insira as fotos do seu produto. Lembrando que as fotos não podem ser nomeadas com espaços ou qualquer tipo de acentuação e caracteres especiais. Obs: O ideal é que a imagem tenha 800 x 600 px.

Para concluir clique em "Incluir Dados" (Imagem 5).

| Grupo            | CARTÃO DE VISITA                                                  |  |
|------------------|-------------------------------------------------------------------|--|
| Status           | Ativado 👻                                                         |  |
| É destaque?      | Não 👻                                                             |  |
| Imagem Principal | C:\Users\Geral\Desktop\12012_05_20_19_39_40_cartao_final Procurar |  |
| Foto / Imagem 1  | Procurar                                                          |  |
| Foto / Imagem 2  | Procurar                                                          |  |
| Foto / Imagem 3  | Procurar                                                          |  |
|                  | Incluit dados                                                     |  |
|                  |                                                                   |  |
|                  |                                                                   |  |
|                  | Imagem 5                                                          |  |

Em seguida abrirá uma janela de notificação. Clique "Ok" para concluir (Imagem 6).

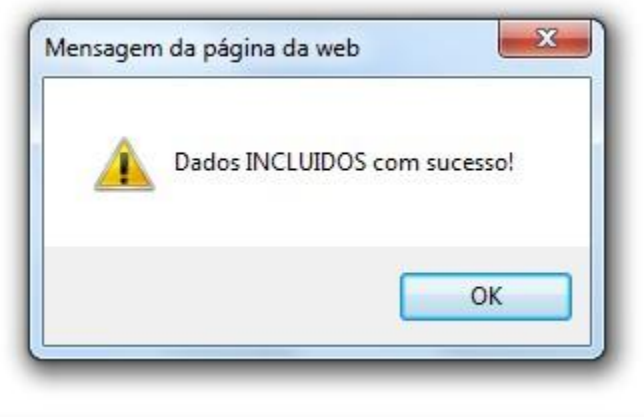

Imagem 6

Seu Produto foi inserido!

#### ALTERANDO PRODUTOS

Para alterar os dados do seu produto, clique no menu "Produtos" (Imagem 1).

|                                                  |                                                           | Echar<br>Telefone: (27) 3239-9621<br>(27) 3039-1343 |
|--------------------------------------------------|-----------------------------------------------------------|-----------------------------------------------------|
| <ul> <li>Empresa</li> <li>Localização</li> </ul> | Grupo de Produtos      Animação     Produtos     Produtos |                                                     |

Imagem 5

Logo abaixo aparecerão os itens: "Inserir Grupo de Produtos" e "Listar Grupo de Produtos". Clique em "Listar Grupo de Produtos" (Imagem 2).

|                                                  |                                |                              | Tele | efone: (27) 3<br>(27) 3 | Fechar<br>239-9621<br>039-1343 |
|--------------------------------------------------|--------------------------------|------------------------------|------|-------------------------|--------------------------------|
| <ul> <li>Empresa</li> <li>Localização</li> </ul> | Grupo de Produtos     Produtos | <ul> <li>Animação</li> </ul> |      |                         |                                |
| • <u>Inserir Produ</u><br>• <u>Listar Produ</u>  | <u>tos</u><br>: <u>os</u>      |                              |      |                         |                                |
|                                                  |                                |                              |      |                         |                                |

Imagem 2

Feito isto, será listado o Grupo de Produtos existentes. Cada produto possui duas opções: "Alterar" e "Excluir". Clique em "Alterar" (Imagem 3).

|                                                           | -             | Telefone: (27)<br>(27) | Fechar<br>) 3239-9621<br>) 3039-1343 |
|-----------------------------------------------------------|---------------|------------------------|--------------------------------------|
| Empresa     Grupo de Produto     Localização     Produtos | os • Animação |                        |                                      |
|                                                           |               |                        |                                      |
| - Cod. Produtos: 1<br>Nome: CARTÃO DE VISITA              |               | Altern                 | Excluir                              |
| - Cod. Produtos: 2                                        |               |                        |                                      |
| Nome: CARTÃO VERNIZ LOCALIZADO                            |               | Alterar                | Excluir                              |
| - Cod. Produtos: 3                                        |               |                        |                                      |
| Nome: CARDAPIO COM IMPRESSÃO E PLASTIFI                   | CADO          | Alterar                | Excluir                              |
| - Cod. Produtos: 5                                        |               |                        |                                      |
| Nome: FILIPETAS                                           |               | Alterar                | Excluir                              |
| - Cod. Produtos: 4                                        |               |                        |                                      |
| Nome: CARDAPIO EM PVC                                     |               | Alterar                | Excluir                              |
| - Cod. Produtos: 6                                        |               |                        |                                      |
| Nome: FOLDER 10X15 - Papel: Couchê 120g, 150g             | e 250g.       | Alterar                | Excluir                              |

Imagem 3

Abrirá uma nova janela com os dados que você inseriu no Grupo de Produtos. Altere o que for preciso e em seguida clique em "Alterar Produto" (Imagem 4).

|                  |                                   | <b>S</b><br>Fechar           |
|------------------|-----------------------------------|------------------------------|
|                  |                                   | Telefone: (27) 3239-9621     |
| FORTE            | 10                                | (27) 3039-1343               |
|                  |                                   | Área Administrativa          |
| Alterar Produtos |                                   |                              |
| Cod.             | 1                                 |                              |
| Nome             | CARTÃO DE VISITA SEM VERNIZ       |                              |
| Valor            |                                   |                              |
| Característica   | Arial + 1(8 pt) + +               | B / U § *, *'<br>□ □ ◇ ī ? ⊠ |
| Grupo            | CARTÃO DE VISITA                  | -                            |
| Status           | Alivado                           | •                            |
| È destaque?      | Sim                               |                              |
| Foto Atual 3:    | Insira a nova foto:<br>≝i Excluir | [ Procurer]                  |
| Foto Atual 4:    | Insira a nova foto:               | (Procurer)                   |
|                  | Imagem 4                          |                              |

Em seguida abrirá uma janela de notificação. Clique "Ok" para concluir.

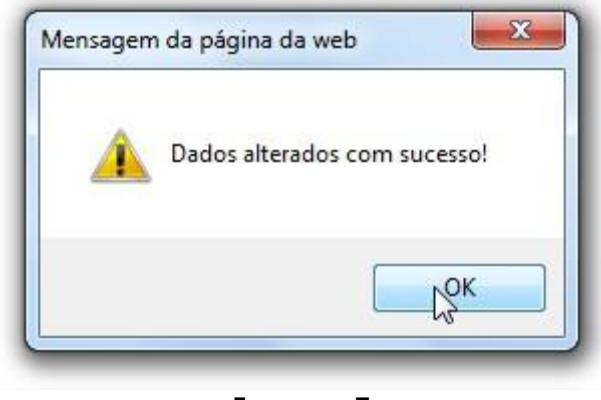

Imagem 5

Seu Produto foi alterado!

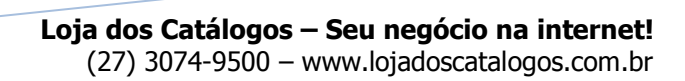

#### ALTERANDO FOTOS DOS PRODUTOS

Para alterar a Foto do Produto, clique no menu "Produtos" (Imagem 1).

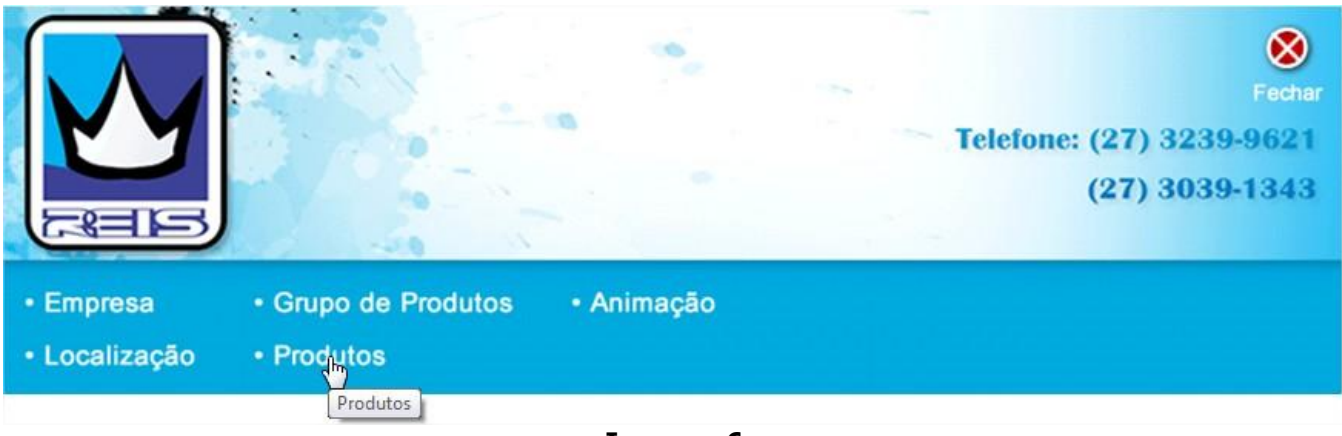

Imagem 6

Em seguida, aparecerão os itens: "Inserir Produtos" e "Listar Produtos". Clique em "Listar Produtos" (Imagem **2**).

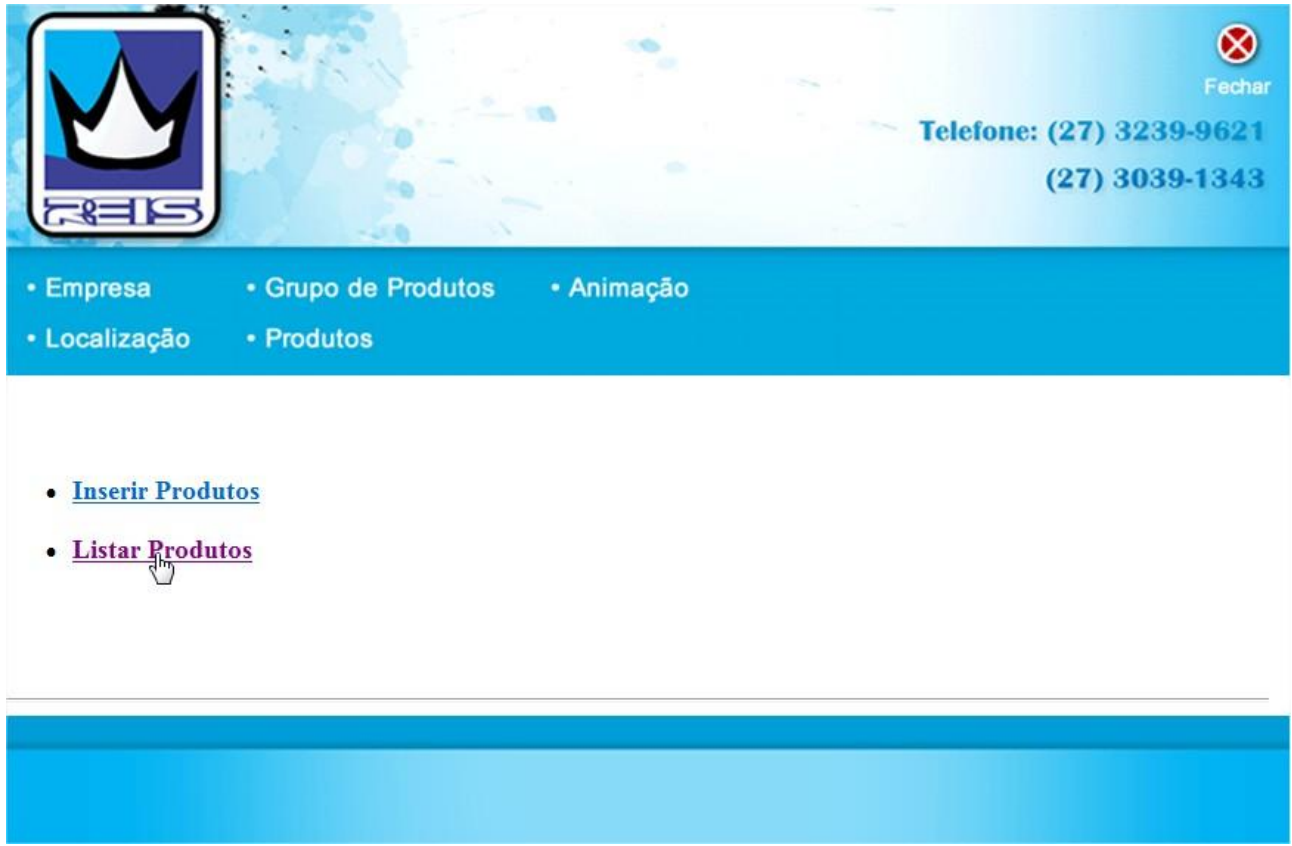

Imagem 2

Feito isto, será listado o Grupo de Produtos existentes. Cada produto possui duas opções: "Alterar" e "Excluir". Clique em "Alterar" (Imagem 3).

|                                                     | Telefone: (27) 3239-90<br>(27) 3039-13 |          | Fechar<br>3239-9621<br>3039-1343 |         |
|-----------------------------------------------------|----------------------------------------|----------|----------------------------------|---------|
| Empresa     Grupo de F     Localização     Produtos | Produtos                               | Animação |                                  |         |
| - Cod. Produtos: 1                                  |                                        |          |                                  |         |
| Nome: CARTÃO DE VISITA                              |                                        |          | Alterar                          | Excluir |
| - Cod. Produtos: 2                                  |                                        |          |                                  |         |
| Nome: CARTÃO VERNIZ LOCALIZADO                      |                                        |          | Alterar                          | Excluir |
| - Cod. Produtos: 3                                  |                                        |          |                                  |         |
| Nome: CARDAPIO COM IMPRESSÃO E P                    | LASTIFICADO                            |          | Alterar                          | Excluir |
| - Cod. Produtos: 5                                  |                                        |          |                                  |         |
| Nome: FILIPETAS                                     |                                        |          | Alterar                          | Excluir |
| - Cod. Produtos: 4                                  |                                        |          |                                  |         |
| Nome: CARDAPIO EM PVC                               |                                        |          | Alterar                          | Excluir |
| - Cod. Produtos: 6                                  |                                        |          |                                  |         |
| Nome: FOLDER 10X15 - Papel: Couchê 120              | lg , 150g e 250g.                      |          | Alterar                          | Excluir |

Imagem 3

Abrirá uma nova janela com os dados existentes de cada produto, entre eles a Foto Atual. Para alterar, vá até o item desejado e no campo "Insira a nova foto" clique em "Procurar". Escolha a foto desejada em seu computador e em seguida clique em "Alterar Produto". (Imagem 4)

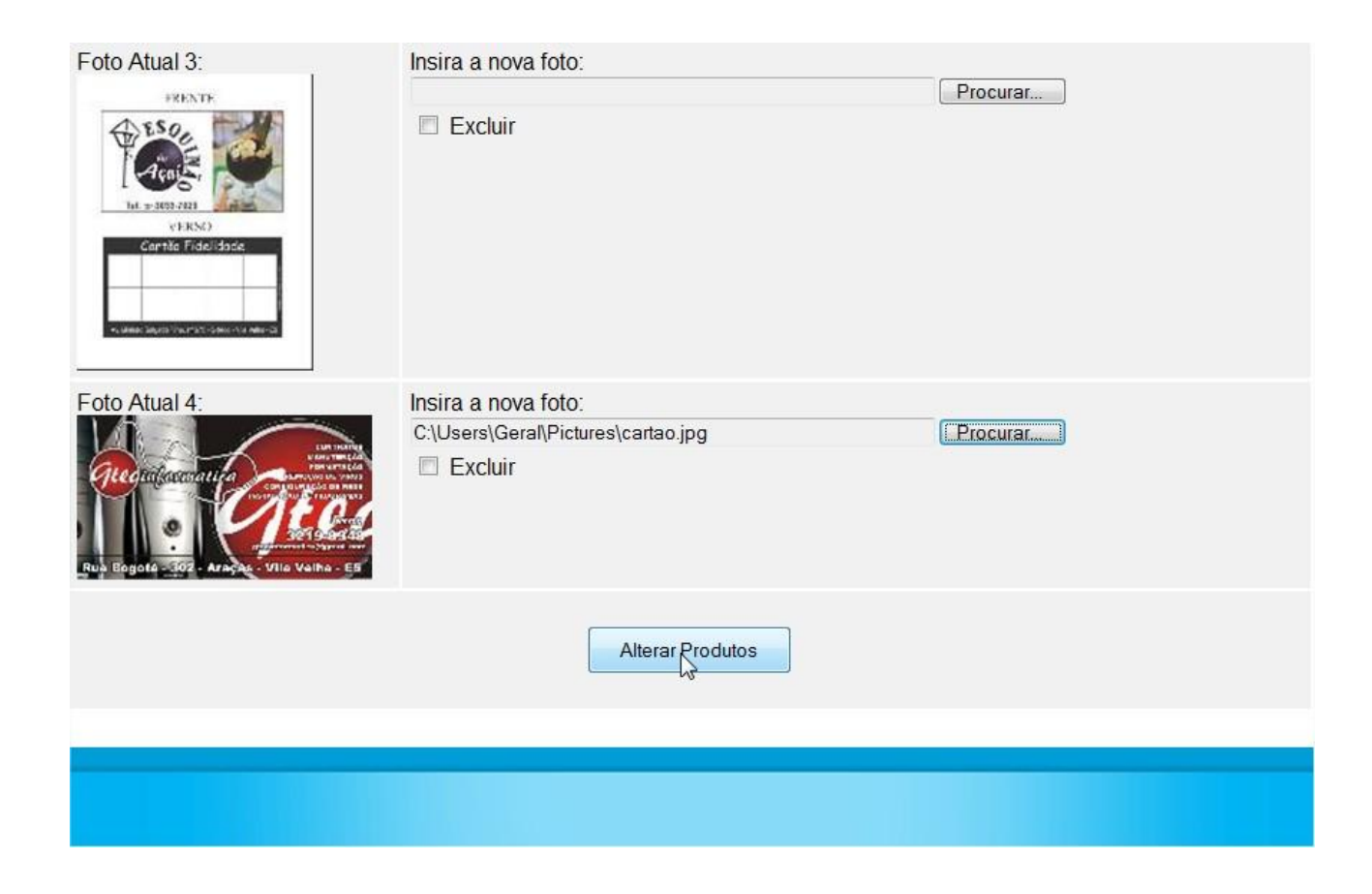

Imagem 4

Em seguida abrirá uma janela de notificação. Clique "Ok" para concluir.

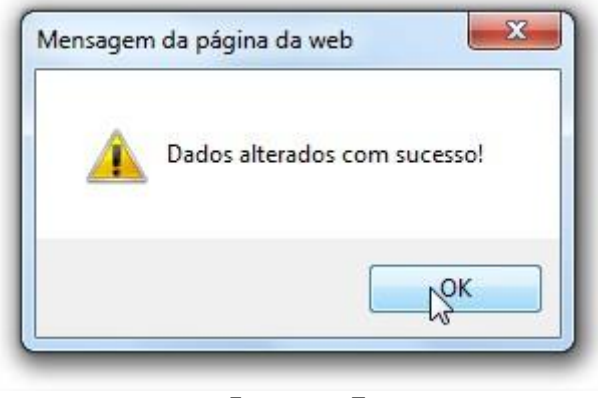

Imagem 5

A foto do seu produto foi alterada!

#### EXCLUINDO PRODUTOS

Para excluir um Produto vá até o menu e clique (Figura 1).

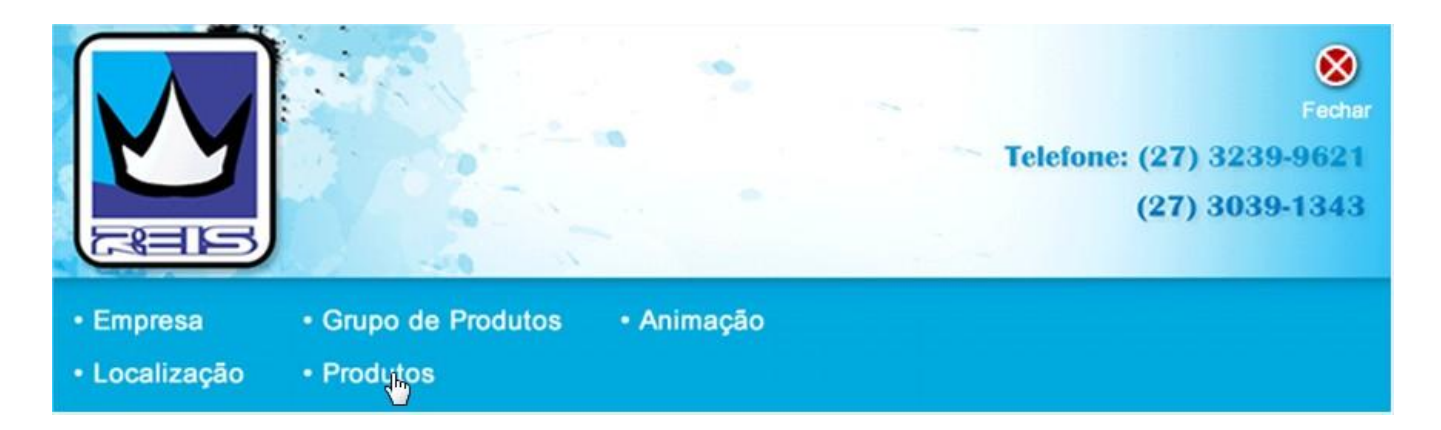

Figura 7

Logo abaixo aparecerão os itens: "Inserir Produtos" e "Listar Produtos". Clique em "Listar Produtos" (Figura 2).

|                                                         |                                                      |                              | Fechar<br>Telefone: (27) 3239-9621<br>(27) 3039-1343 |
|---------------------------------------------------------|------------------------------------------------------|------------------------------|------------------------------------------------------|
| <ul> <li>Empresa</li> <li>Localização</li> </ul>        | <ul><li>Grupo de Produtos</li><li>Produtos</li></ul> | <ul> <li>Animação</li> </ul> |                                                      |
| <ul> <li>Inserir Produ</li> <li>Listan Produ</li> </ul> | <u>itos</u>                                          |                              |                                                      |
|                                                         |                                                      |                              |                                                      |

Figura 2

Feito isto, será listado os produtos existentes. Cada produto possui duas opções: "Alterar" e "Excluir". Clique em "Excluir" (Figura 3).

| Telefone:                                                                  |         | Eechar<br>(27) 3239-9621<br>(27) 3039-1343 |  |
|----------------------------------------------------------------------------|---------|--------------------------------------------|--|
| Empresa      Grupo de Produtos      Animação     Localização      Produtos |         |                                            |  |
| - Cod. Produtos: 1<br>Nome: CARTÃO DE VISITA                               | Alterar | Exquir                                     |  |
| - Cod. Produtos: 2<br>Nome: CARTÃO VERNIZ LOCALIZADO                       | Alterar | Excluir                                    |  |
| - Cod. Produtos: 3<br>Nome: CARDAPIO COM IMPRESSÃO E PLASTIFICADO          | Alterar | Excluir                                    |  |
| - Cod. Produtos: 5<br>Nome: FILIPETAS                                      | Alterar | Excluir                                    |  |

Figura 3

Abrirá uma nova janela mostrando o código do produto que você deseja excluir, solicitando sua confirmação. Clique em "Excluir Produtos" (Figura 4).

|              | Excluir Produtos                 |
|--------------|----------------------------------|
| Confirme o C | ódigo da Produtos a ser excluído |
|              | 117                              |
|              | Excluir Produtos 117             |
|              | Figura 4                         |

Em seguida abrirá uma janela de notificação. Clique "Ok" para concluir.

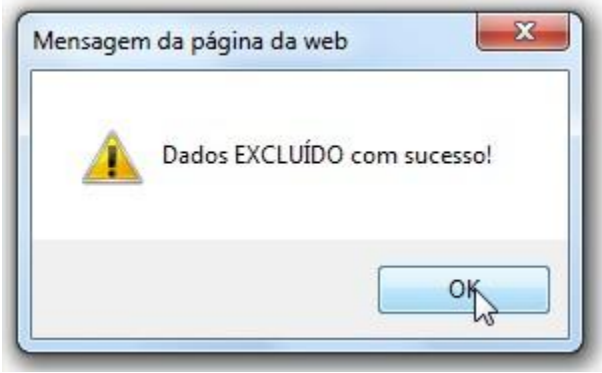

Figura 5

Seu produto foi excluído!

# **DÚVIDAS?**

Tendo dúvidas, fique a vontade em contatar o suporte Loja dos Catálogos, empresa responsável pela administração e manutenção do site e sistemas.

Contate-nos por telefone e exponha suas dúvidas, o atendimento da Loja dos Catálogos irá lhe encaminhar ao suporte adequado e, dependendo de como for, será agendado um atendimento personalizado para você.

Lembramos que o suporte será efetuado exclusivamente via telefone fixo e dentro dos horários de funcionamento da empresa, que são:

• Segunda a Sexta das 9:00hs às 12:00hs |15:00hs às 17:00hs.

Dados de contato da Loja dos Catálogos:

Site: www.lojadoscatalogos.com.br Email: suporte@lojadoscatalogos.com.br Telefones (fixos): (27) 3074-9500 / 3062-3752 Celular (para emergências): (27) 7811-7130 ID Nextel: 118\*65861

Obrigado por usar nossos serviços! Estamos sempre à sua disposição!